# MyNice Welcome to your Nice World

The intelligent solution for the integrated management of the alarm system and of the home's automations.

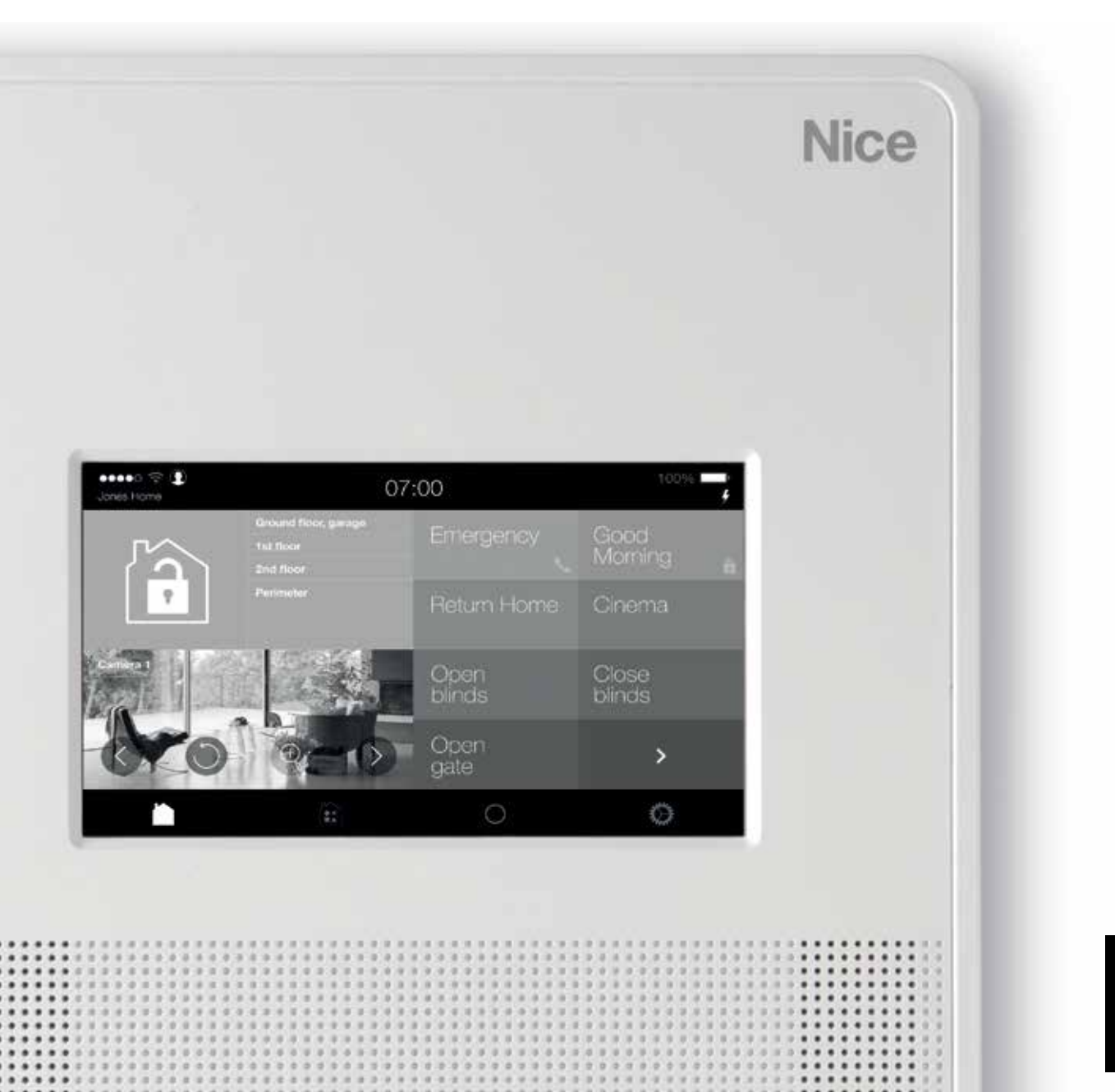

Nice

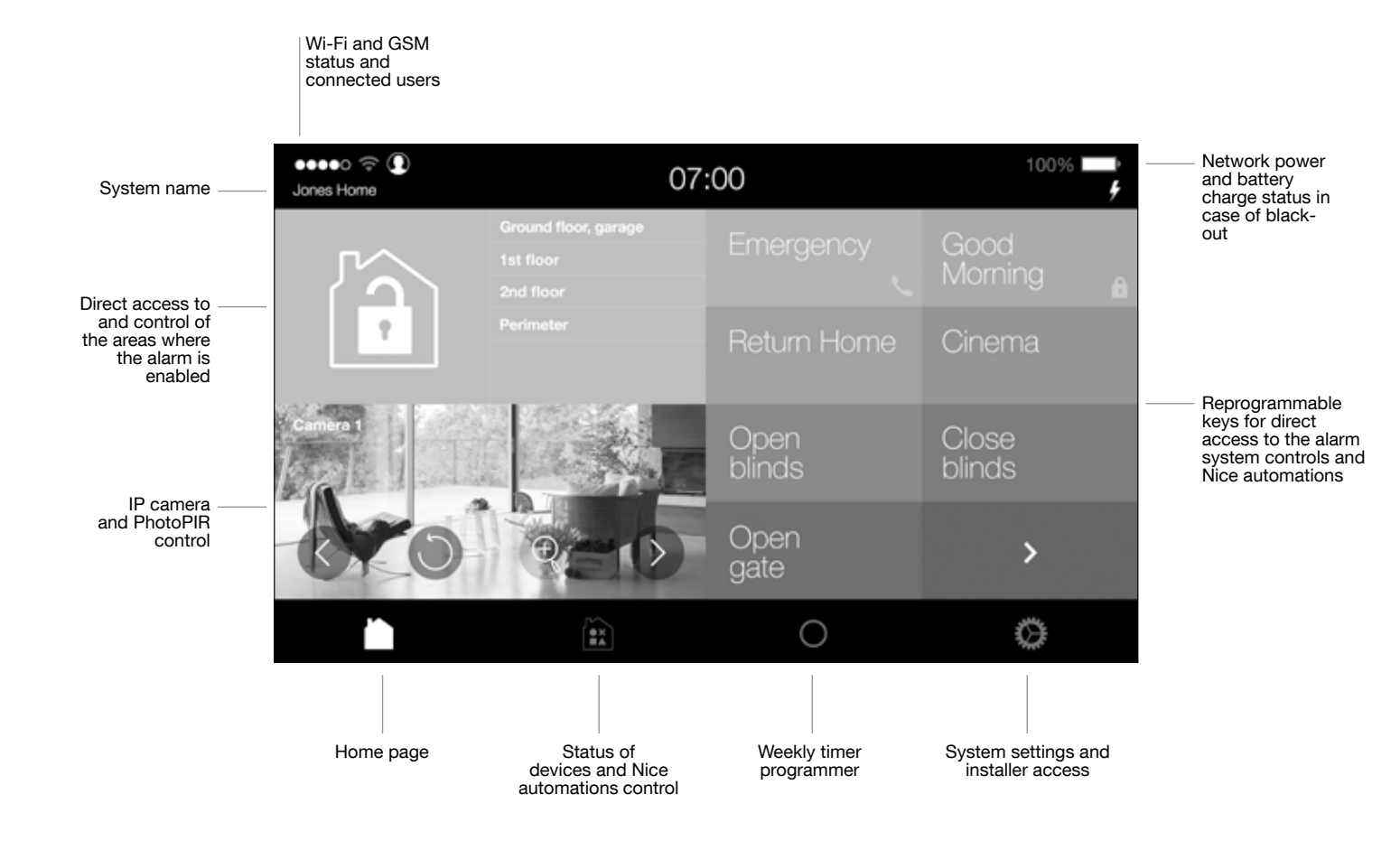

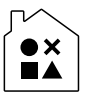

| NO GSM 🛜 💽 🏠<br>MyNice | Fri 16                | 3 Jun 18:25        | 100% 🛑          |
|------------------------|-----------------------|--------------------|-----------------|
| DEVICES                | Alarm<br>System       | Blinds             | Shutters        |
|                        | Gates                 | Barriers           | Garage<br>Doors |
|                        | Irrigation<br>Systems | Lighting<br>System | >               |
| <b>i</b>               |                       | 0                  | Ø               |

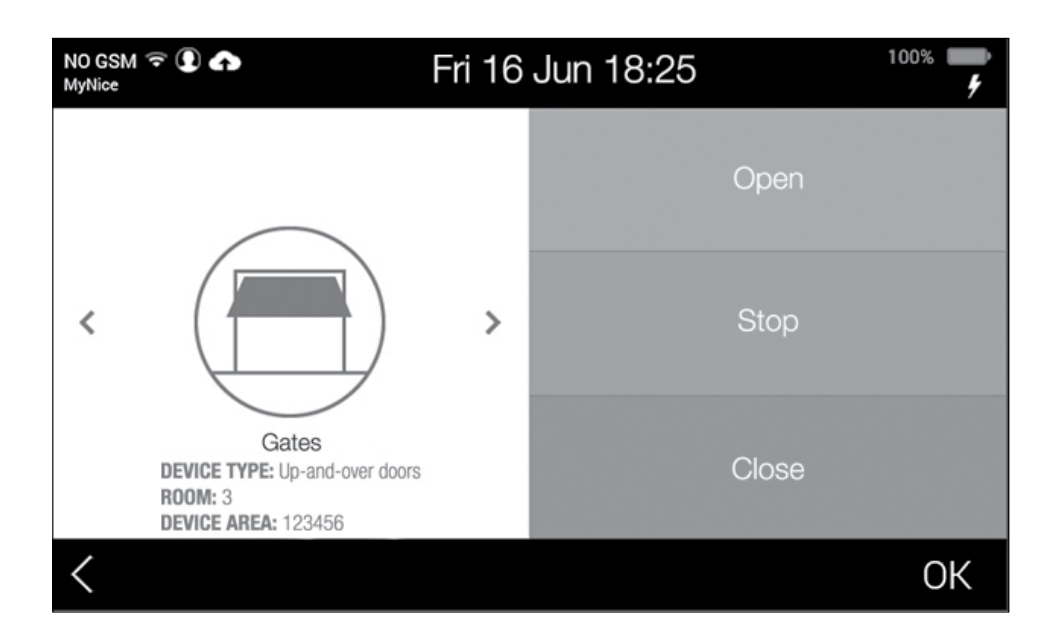

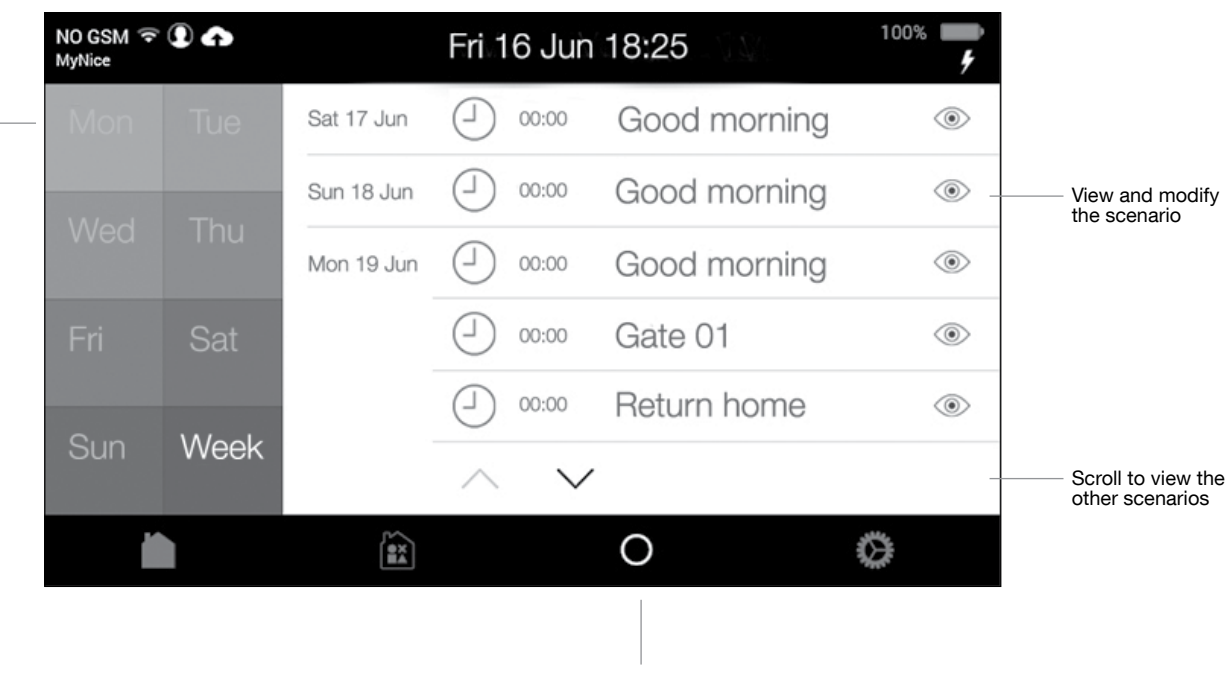

Weekly timer programmer

Select the day or entire week to view the

programmed

scenarios

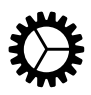

## System settings

| Language >                        | To select the language                                                                                                    |  |
|-----------------------------------|----------------------------------------------------------------------------------------------------|--|
| Country >                         | To select the country                                                                                                    |  |
| Date and time                     | To modify the viewing preferences and set the date and time                                                                                                    |  |
| System name >                     | To modify the system's name                                                                                                    |  |
| WiFi connection                   | To set the connection parameters                                                                                                    |  |
| Area names                        | To rename the areas                                                                                                    |  |
| Programming your devices          | To add alarm system devices and modify the parameters                                                                                                    |  |
| User management                   | To add users and modify the authorisations                                                                                                    |  |
| General control unit parameters > | To set the stand-by time of the screens and adjust<br>the brightness of the display and the volume of voice<br>messages. Disable the LED signals of the devices and<br>temporarily isolate the devices to be serviced |  |
| Other communication parameters>   | To enable and disable the following functions: medical aid,<br>panic and aggression aid, GSM calls, periodic messages,<br>Internet connection, Contact ID and Sia digital protocols                                   |  |
| Email >                           | To activate and manage reception of alerts via e-mail                                                                                                    |  |
| Voice notification recording      | To record alert voice messages                                                                                                    |  |
| Request residual credit           | To request reception via SMS of the remaining credit of the SIM card                                                                                                    |  |
| System Test >                     | To test the devices (field meter, device tests, combiner test, siren test, frame test and relay test)                                                                                                    |  |
| Programming your domotics >       | To pair Nice automations                                                                                                    |  |
| Scenarios >                       | To create, modify and set timer for scenarios                                                                                                    |  |
| Utilities >                       | System saving via MicroUSB, resetting of the system via<br>MicroUSB, updating of the system through Cloud, USB<br>updating / system re-start, firmware updating via MicroUSB,<br>restoring of default settings        |  |
| Smartphone Association >          | To pair smartphones and tablets via the MyNice World app                                                                                                    |  |
| Event Memory >                    | To consult the log of events                                                                                                    |  |

### **Scenarios**

To create and modify timer-based scenarios or combinations of actions.

#### Creating scenarios and timer-based actions

- 1. Add scenario
- 2. Scenario name: the name of the scenario appears under the visualisation section. Select ★ to activate direct control through touch screen or app.
- **3. Timer setting:** select the days of the week in which to activate the command and set the activation time.
- 4. Add devices: select the devices and the respective control.
- 5. Delay: the devices can be activated according to a pre-defined time sequence.

For example: Main Gate Action Close Delay 0 MyNice Action Enabling Outdoor Delay 10 sec

In this way the programmed scenario will send the closing command for the main gate and after 10 seconds the command for activating the alarm in the outdoor area.

#### Creating scenarios, combinations of automations

- 1. Add scenario
- **2.** Scenario name: the name of the scenario appears under the visualisation section. Select ★ to activate direct control through touch screen or app.
- 3. Enable if: select the type of event to trigger the command.
- 4. Add devices: select the devices and the respective control.
- 5. Delay: the devices can be activated according to a pre-defined time sequence.

For example: Main Gate Action Close Delay 0 MyNice Action Enabling Outdoor Delay 10 sec

In this way the programmed scenario will send the closing command for the main gate and after 10 seconds the command for activating the alarm in the outdoor area.

Before proceeding make sure you have disabled the user in the section

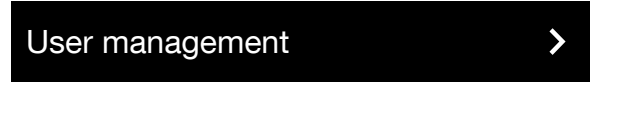

ENABLE DIRECT MANAGEMENT

Download the MyNice World app to the smartphone

- if the control unit is connected in Client mode, ensure that the smartphone is connected to the Wi-Fi or is nonetheless enabled to exchange data;
- if the control unit is connected in Access Point mode, connect the smartphone to the Wi-Fi of the control unit.

#### Access the menu

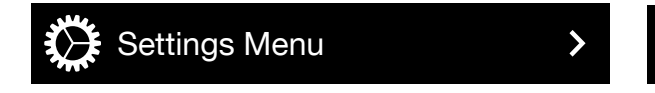

**Smartphone Association** 

Start the MyNice World app and configure the system (New configuration)

**Fill in the fields** by copying the IP address of the control unit and the serial number.

Enter the user name exactly as it is memorised in the control unit and the respective PIN, press Start on the control unit and OK on the smartphone. Wait for the pairing procedure to terminate, as confirmed by an acoustic signal. To confirm the correct pairing, the name of the user who requested the authentication will appear on the control unit.

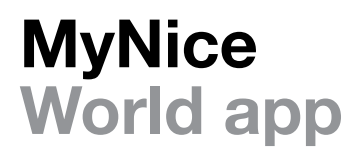

With MyNice World you can manage the alarm system and the Nice automations in your home: gates, garage doors, indoor and outdoor awnings, shutters, illumination systems, irrigation systems and any electrical loads.

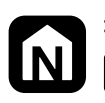

> MyNice World App Google Play

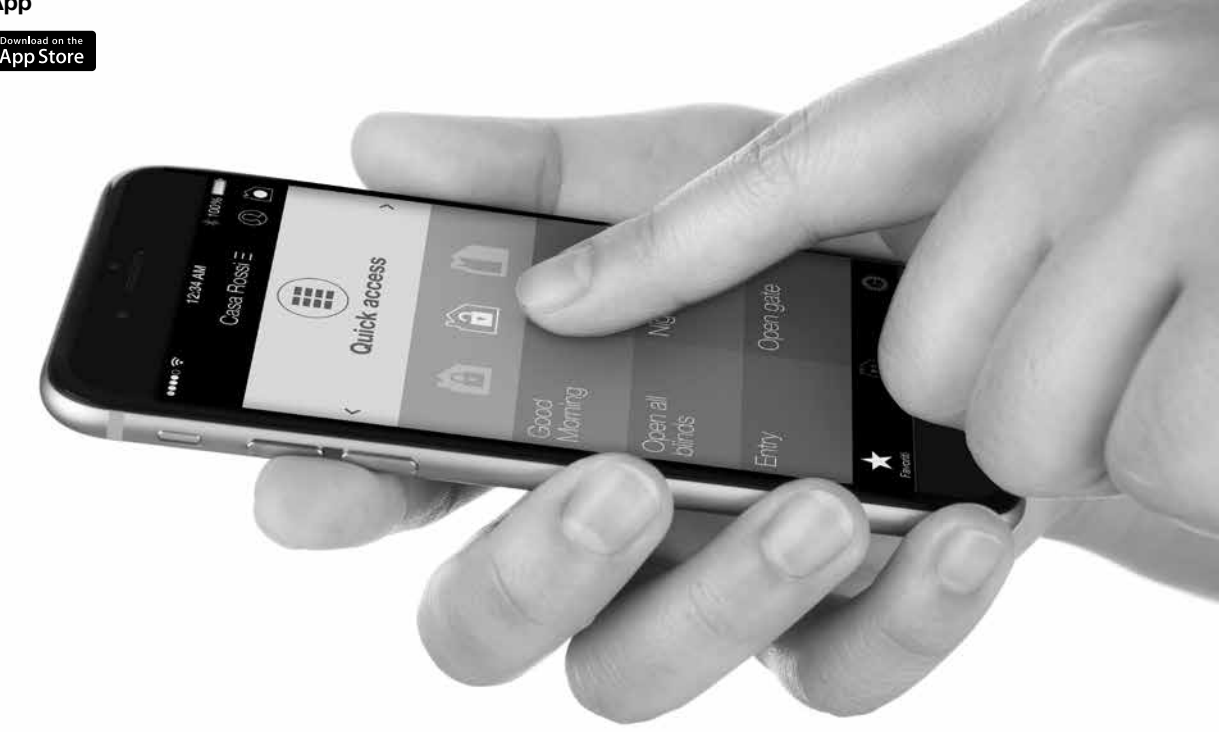

#### EC Declaration of conformity

Hereby, NICE S.p.A., declares that the radio equipment type

- MNCUT MNCUTC MNCUC

is in compliance with Directive 2014/53/EU. The full text of the EU declaration of conformity is available at the following internet address:

http://www.niceforyou.com/en/support

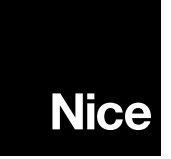

Nice S.p.A. Via Pezza Alta, 13 31046 Oderzo TV Italy info@niceforyou.com

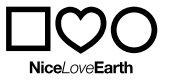

Nice cares for the environment. Using natural paper it avoids excessive use of raw materials and forest exploitation. Waste is reduced, energy is saved and climate quality is improved.